## Rinnovo del consiglio camerale

## Istruzioni per creare un file PDF/A.

Il formato **PDF/A** rappresenta lo standard dei documenti delle Pubbliche Amministrazioni adottato per consentire la conservazione nel lungo periodo degli stessi.

Per creare un file in questo formato occorre aver installato sul proprio computer un programma che configuri una stampante virtuale in grado di generare file pdf da qualsiasi applicazione.

Un software estremamente valido e utile allo scopo è **PDF Creator**, liberamente scaricabile da questo indirizzo: <u>http://download.pdfforge.org/download/pdfcreator/PDFCreator-stable</u>

Dopo averlo scaricato ed installato nel **Pannello di controllo** tra i **Dispositivi e stampanti** comparirà una stampante virtuale chiamata appunto **PDF Creator**.

| 🕝 🔵 🗢 📾 « Tutti gli elementi 🕨 Dispositivi e stampanti 💿 🔹 👉 🛛 Cerca Dispositivi e stam                                                                                                    | panti | × |
|----------------------------------------------------------------------------------------------------|-------|---|
| Aggiungi dispositivo Aggiungi stampante                                                                                                    | -     | 0 |
| Dispositivi (4)                                                                                                    |       |   |
| <ul> <li>Stampanti e fax (5)</li> </ul>                                                                                                    |       |   |
| Adobe PDF<br>Kyocera TASKalfa<br>3511i - CED su<br>W2008-PRT<br>Kyocera TASKalfa<br>Support of the support of the support |       |   |
| 9 elementi                                                                                                    |       |   |

## Creazione del file PDF/A

Aprire il file (.xls ) contenente l'allegato B (Elenco imprese associate) o l'allegato D (Elenco iscritti). Nel menu **File** selezionare il comando **Stampa** e l'opzione **intera cartella di lavoro**. Nella finestra che appare selezionare la stampante virtuale **PDF Creator** e confermare con **Ok**.

| File                                      | Home                                           | Inserisci | Layout di pagin      | a Formule          | Dati           | Revisione    |
|-------------------------------------------|------------------------------------------------|-----------|----------------------|--------------------|----------------|--------------|
| Image: Sa       Image: Sa       Image: Sa | lva<br>Iva con nome<br>Iri<br>Iiudi<br>Nazioni | Sta       | Stampa<br>ampante    | tampa<br>opie: 1 ( |                | Ū            |
| Recen                                     | te                                             |           | PDFCreator<br>Pronta |                    |                | •            |
| Nuovo                                     | þ                                              | Im        | postazioni           |                    | <u>Proprie</u> | tà stampante |
| Stampa Stampa intera cartella di lavoro   |                                                |           |                      |                    |                |              |
| Salva                                     | e invia                                        | Pa        | gine:                | tampare l'intera d | artella di     | lavoro       |

Nella successiva finestra di riepilogo delle informazioni, selezionare **utilizzando la freccetta alla base dell'icona "PDF" il tipo di documento PDF/A-1b** e poi nella casella **Filename** inserire *settore\_SiglaAssociazione* (es. cooperative\_Ftcoop).

Al termine cliccare su **Salva** 

| DFCREATOR       |                           |                                                     | -                                                                          | ×                              |
|-----------------|---------------------------|-----------------------------------------------------|----------------------------------------------------------------------------|--------------------------------|
|                 | Creator                   |                                                     |                                                                            |                                |
| PDF<br>PDF/A-1b | me:<br>erative_Ftcoop.pdf | _ Per l'elenco d                                    | legli iscritti al SINE                                                     | DACATI:                        |
| Folder:         | 2019                      | <pre>sindacati_Sig Per l'elenco d consumatori</pre> | <b>glaSindacato</b><br>legli iscritti all'Asso<br>i <b>SiglaAssociazio</b> | ociazione consun<br><b>one</b> |
| Profile:        |                           | _                                                   |                                                                            |                                |
|                 |                           |                                                     |                                                                            |                                |
| Title:          | cooperative_Ftcoo         | р                                                   |                                                                            |                                |
| Author:         |                           |                                                     |                                                                            |                                |
| Subject:        |                           |                                                     |                                                                            |                                |
| Keywords:       |                           |                                                     |                                                                            |                                |
|                 |                           |                                                     |                                                                            |                                |
|                 |                           |                                                     |                                                                            |                                |
| Consel          |                           | E-Mail                                              | Sauce                                                                      |                                |
| Cancel          | Merge                     | L-IMAII                                             | Jave                                                                       |                                |

In pochi secondi viene creato il **file** *settore\_SiglaAssociazione.pdf* (es. cooperative\_Ftcoop.pdf) **nel formato corretto PDF/A**, contenente l'elenco degli associati che dovrà essere poi **firmato digitalmente e crittografato** con il certificato pubblico rilasciato dall'ente.